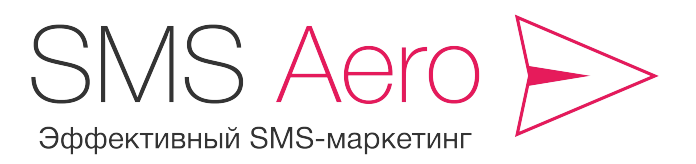

8 800 555 7 550 support@smsaero.ru

# Как работать в личном кабинете SMS Aero?

Руководство пользователя

## Содержание

| 1. Как зарегистрироваться в сервисе SMS Aero?          | 2  |
|--------------------------------------------------------|----|
| <u>2. Как загрузить контакты?</u>                      | 3  |
| 3. Как создать подпись рассылки?                       | 6  |
| <u>4. Как создать рассылку?</u>                        | 8  |
| 5. Как настроить автоматическое поздравление клиентов? | 10 |
| 6. Как пользоваться «черным списком»?                  | 11 |
| 7. Как выгрузить базу контактов клиентов из сервиса?   | 12 |
| 8. Как посмотреть статистику рассылки?                 | 13 |
| 9. Как пополнить баланс в «Кабинете SMS-рассылок»?     | 14 |
| <u>10. Как заключить договор на услуги SMS Aero?</u>   | 16 |
| 11. Как собирать номера клиентов на вашем сайте?       | 17 |

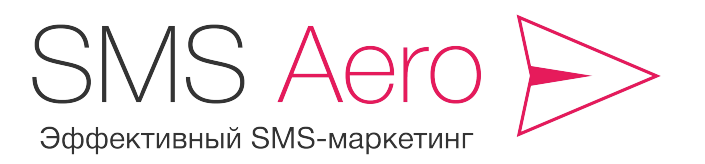

8 800 555 7 550

support@smsaero.ru

# 1. Как зарегистрироваться в сервисе SMS Aero?

Зарегистрироваться в сервисе SMS Aero довольно просто. Это занимает всего 2-3 минуты.

**1. Нажмите на** кнопку «Регистрация» справа от логотипа, система переведет вас на страницу регистрации:

# Регистрация

Для работы в системе вам необходимо зарегистрироваться. Для этого введите свои данные в следующие поля ниже.

| E-mail*                                         |   |                                                               |
|-------------------------------------------------|---|---------------------------------------------------------------|
| 1                                               |   | На указанный адрес придет письмо с подтверждением регистрации |
| Пароль*                                         | O | Введите от 6 до 20 латинских символов и цифр                  |
| Фамилия*                                        |   |                                                               |
|                                                 |   |                                                               |
| Имя*                                            |   |                                                               |
|                                                 |   |                                                               |
| Отчество                                        |   |                                                               |
|                                                 |   |                                                               |
| Компания                                        |   |                                                               |
|                                                 |   |                                                               |
| Контактный телефон*                             |   |                                                               |
| +7 XXX XXXXXXXXXXX                              |   |                                                               |
|                                                 |   |                                                               |
| Введите число, указанное на картинке"<br>Яндекс |   |                                                               |
|                                                 |   |                                                               |
| Зарегистрироваться                              |   |                                                               |

**2. Представьтесь, пожалуйста!** Обязательными для заполнения являются поля: E-mail, Пароль, Имя, Фамилия и Контактный телефон. E-mail будет использоваться для входа в систему. Это должен быть почтовый ящик, в который вы можете зайти в любое время. Если вы забудете ваш пароль, на него придет уведомление.

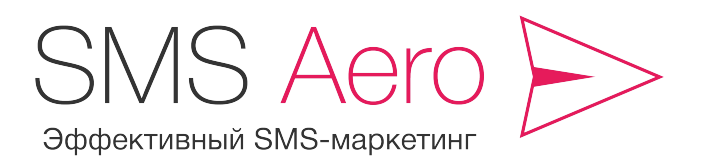

8 800 555 7 550

support@smsaero.ru

**3. Подберите пароль.** Для пароля подходит любая комбинация цифр и латинских букв. Главное, чтобы пароль состоял не менее, чем из 6 символов. Запомните ваш пароль и никому его не сообщайте. Так вы сбережете вашу клиентскую базу от кражи.

4. Для окончания регистрации обязательно введите число на картинке.

5. После того как ввели все данные, нажмите на кнопку «Зарегистрироваться».

6. Зайдите в почту, которую вы указали при регистрации. Вас уже ждет вот такое письмо:

| SMS Aero<br>Быстрые SMS-рассылки                                                                  | Центр обслуживания клиентое<br>+7 (3812) 905 705<br>support@smsaero.ru |
|---------------------------------------------------------------------------------------------------|------------------------------------------------------------------------|
| Здравствуйте, Тест!                                                                               |                                                                        |
| С вашего почтового ящика была запрошена регистраци:                                               | я на сайте SMS Aero.                                                   |
| Для того, чтобы подтвердить регистрацию, пожалуйста<br>http://emsaero.nu/users/confirm/6863241a73 | перейдите по ссылке:                                                   |
| ntp.//smadero.rd/daera/commi//coust_41a/s                                                         |                                                                        |

**7. Нажмите на ссылку – и готово!** Вы зарегистрированы в системе. Через несколько минут вам начислят стартовые SMS, и вы сможете начать работать в сервисе!

# 2. Как загрузить контакты?

Первое, что нужно сделать, когда вы зарегистрировались в SMS Aero, – загрузить номера телефонов ваших клиентов.

Если у вас небольшая база контактов, их можно добавить вручную. Для этого нажмите на вкладку «Добавление контакта» и аккуратно заполните все поля.

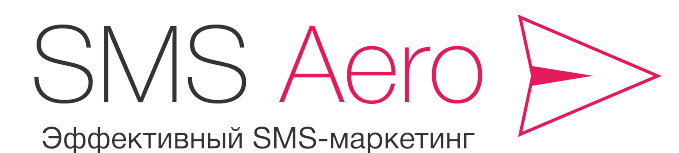

8 800 555 7 550

support@smsaero.ru

| 🔛 Рассылки                                                                                                    | акты 🔅 Виджеты                                                              | 📔 Счета                                         | а                     | 📫 Статистика                 | 🄀 Настройки                    | 🔜 Пополнить баланс           |
|----------------------------------------------------------------------------------------------------|-----------------------------------------------------------------------------|-------------------------------------------------|-----------------------|------------------------------|--------------------------------|------------------------------|
| <ul> <li>Добавить группу</li> <li>До</li> <li>Группы</li> <li>Кол-во</li> <li>1</li> <li>Все контакты</li> <li>В дання</li> </ul> | Добавление контакта<br><sup>Номер телефона</sup><br>89041111111             |                                                 | Редакти               | ровать 🗱 Удалить<br>Отчество | ¥ Удалить все<br>День рождения |                              |
| Личные контакты 0                                                                                                    | Формат номера может быть любым                                              |                                                 |                       |                              |                                |                              |
| 🕸 Новый виджет 0                                                                                                    | Фамилия                                                                     | _                                               |                       |                              |                                |                              |
| & Новый виджет 0                                                                                                    | Имя<br>Алексей<br>Отчество<br>Юрьевич                                       |                                                 |                       |                              |                                |                              |
|                                                                                                    | Пол Дата рождения                                                           |                                                 |                       |                              |                                |                              |
|                                                                                                    | М Свободный параметр<br>Свободный параметр<br>Пн Вт Ср<br>29 30 31<br>5 6 7 | з<br><mark>ь</mark> 1994<br>Чт Пт<br>1 2<br>8 9 | C6 Bc<br>3 4<br>10 11 |                              |                                |                              |
|                                                                                                    | Добавить 12 13 14<br>Добавить контакт                                       | 15 16                                           | 17 18                 |                              |                                |                              |
| Окомпании Пользовательское соглашение                                                                                             | 20 21                                                                       | 22 23                                           | 24 25                 | альных сетях:                |                                | Центр обслуживания клиентов: |
| © 2010-2013 <u>SMS A610</u> . Версия 5.0.                                                                                         | 26 27 28                                                                    | 29 30                                           | 1 2                   |                              |                                | 0 000 000 7 550              |

Обязательного заполнения требует только поле «Номер телефона». Но будет лучше, если вы заполните все поля. Поля «Имя», «Отчество» и «Фамилия» будут использоваться при обращении в SMS. Таким образом, вы сможете обращаться к вашим клиентам по имени. А это в десятки раз повышает отдачу от рассылки. Установив дату рождения, вы сможете настроить автоматические поздравления с днем рождения и предложить персональную скидку, а это тоже эффективный способ напомнить о себе.

**Внимание!** Если вы вводите номер телефона, и он не добавляется, скорее всего, этот номер уже есть в вашей базе. В этом случае, откройте список и измените номер или имя вашего клиента.

Если у вас более 20 клиентов, вам будет удобнее воспользоваться автоматической загрузкой.

Для этого подготовьте таблицу с контактами в Excel и загрузите её в систему. Далее выберите параметры вашего списка (имя, фамилия, телефон, дата рождения), соответствующие вашей таблице.

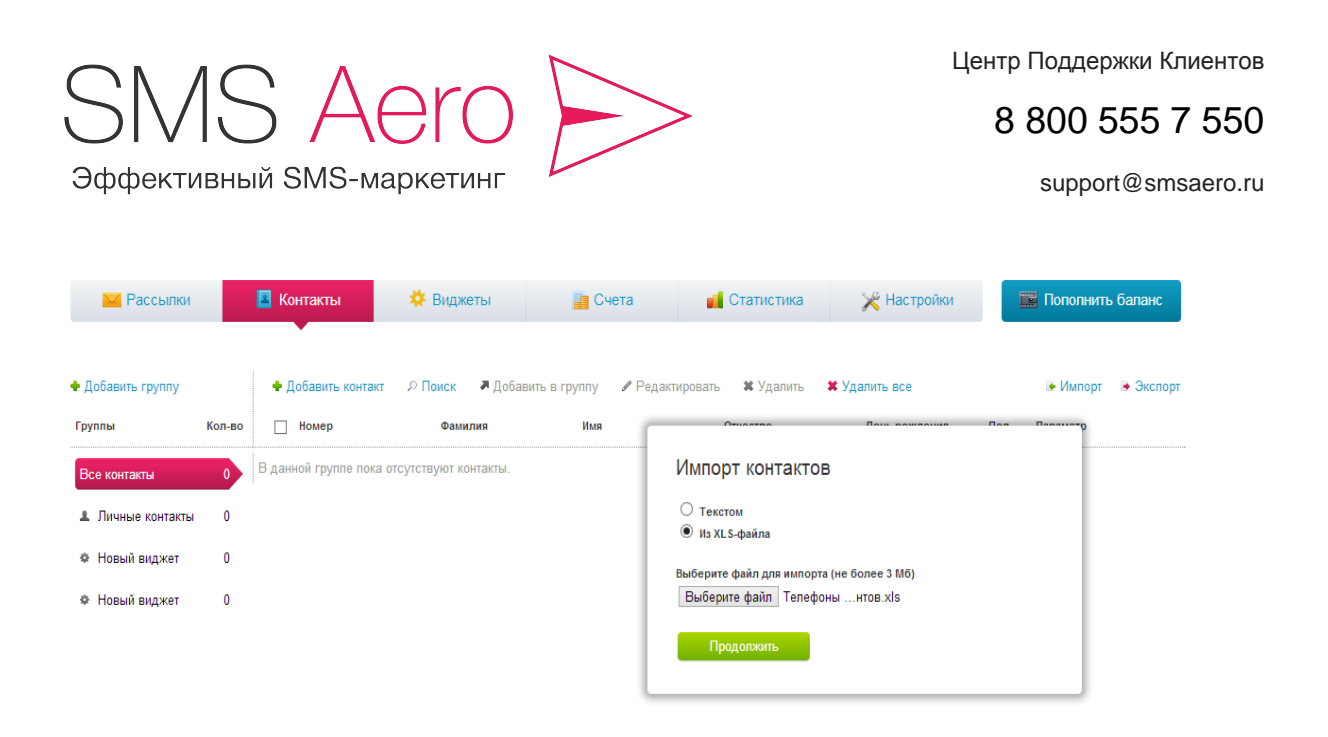

Через 2-3 минуты обновите страницу, номера телефонов появятся в базе, и вы сможете начать рассылку.

### Практический совет!

Разделяйте клиентов на группы по покупкам и среднему чеку (если у вас магазин), интересам (если у вас языковая школа или фитнес-центр), по возрасту (если у вас разновозрастные клиенты), по городу (если ваши клиенты живут в разных городах), по тому, используют или не используют они ваши услуги.

Пусть у вас будет 10-15 групп клиентов! Это вам даст следующие преимущества:

- вы будете предлагать товары и услуги адресно, а это напрямую повышает процент отклика;
- вы сможете отправлять рассылки клиентам в удобное для них время, используя опцию «Запланировать рассылку»;
- вам будет проще отслеживать статус каждого клиента, и вы всегда сможете ему предложить что-нибудь ценное.

### Важно!

Для максимально простой загрузки контактов в «Кабинет SMS-рассылок» первые 6 столбцов в вашей базе должны содержать параметры «Номер», «Фамилия», «Имя», «Отчество», «Пол», «День рождения». Одну дополнительную характеристику «Свободный параметр» вы можете задать самостоятельно.

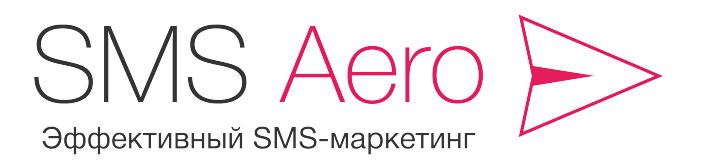

8 800 555 7 550

support@smsaero.ru

# 3. Как создать подпись рассылки?

Прежде чем начать саму рассылку, вам необходимо создать для нее подпись отправителя. Подписи в SMS служат для того, чтобы отличать вас от спамеров. Очень мало людей откроет ваше послание, если оно придет с неизвестного номера. Обладатели смартфонов так вообще сразу удалят, потому что сообщение с короткого номера может содержать не только спам, но и вирусы. А если вы используете подпись отправителя, то есть большая вероятность, что ваше SMS не только прочитают, но и воспримут как руководство к действию.

| <mark>Ж</mark> Рассылки                                                                                    | 📕 Контакты                                                                    | 🔅 Виджеты        | 📑 Счета       | 🚅 Статистика  | 🔀 Настройки |  |  |  |  |  |  |
|----------------------------------------------------------------------------------------------------|-------------------------------------------------------------------------------|------------------|---------------|---------------|-------------|--|--|--|--|--|--|
|                                                                                                    |                                                                               |                  |               |               |             |  |  |  |  |  |  |
| Общие                                                                                                    | Подписи отправ                                                                | ителя Автоматиче | ская рассылка | Черный список |             |  |  |  |  |  |  |
| Настройки подписи                                                                                          | отправителя                                                                   |                  |               |               |             |  |  |  |  |  |  |
| Зы можете запросить любое количество подписей отправителя.<br>Тосле модерации подпись станет вам доступна. |                                                                               |                  |               |               |             |  |  |  |  |  |  |
| Новая подпись                                                                                              | Запро                                                                         | осить            |               |               |             |  |  |  |  |  |  |
| Введите до 11 латинских символ                                                                             | ов, цифр и знаков препинани:                                                  | я.               |               |               |             |  |  |  |  |  |  |
|                                                                                                    |                                                                               |                  |               |               |             |  |  |  |  |  |  |
| Подпись                                                                                                    | Статус                                                                        |                  |               |               |             |  |  |  |  |  |  |
| INFORM                                                                                                    | По умолчанию                                                                  |                  |               |               |             |  |  |  |  |  |  |
| Компания SMS Aero оставляет за<br>удалять подписи, которые проти<br>законодательству РФ и Пользова         | а собой право без предупреж<br>воречат действующему<br>ательскому соглашению. | дения            |               |               |             |  |  |  |  |  |  |

По умолчанию система присваивает каждой рассылке подпись «INFORM». Для того чтобы задать собственную подпись, нажмите на вкладку «Настройки» и перейдите на вкладку «Подписи отправителя». Введите подпись вашего магазина латиницей и нажмите «Запросить».

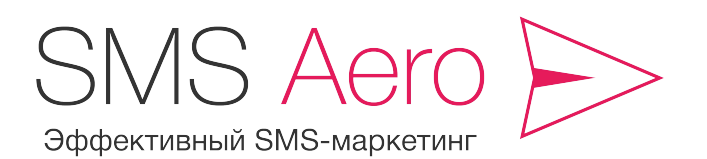

8 800 555 7 550

support@smsaero.ru

Подпись будет проходить проверку в течение 10 минут. Больше времени может занять проверка подписи, которая содержит номер телефона или название известного бренда. Нецензурные или оскорбительные подписи мы удаляем.

### Какой должна быть подпись?

Вы можете выбрать такую подпись отправителя, какую захотите! Её размер ограничен 11 символами, и она может содержать буквы, цифры и знаки препинания. Если подпись для сообщений Прямого канала состоит исключительно из цифр, оператор может заменить вашу цифровую подпись на свою текстовую, а именно на «INFORM». Подставьте букву или знак препинания вместо хотя бы одной цифры, и автозамена произведена не будет.

### Что такое Прямой канал доставки SMS-сообщений?

Прямой канал – это канал, по которому ваши SMS-сообщения передаются непосредственно по прямому соединению оператору, выдавшему SIM-карту абонентуполучателю. Доставка сообщений по Прямому каналу стабильно составляет 100% с небольшой погрешностью, а подпись отправителя вы можете задать самостоятельно.

Используя Прямой канал для SMS-рассылки, вы можете применять буквенно-символьный тип подписи для своих сообщений! Подпись такого типа может содержать буквы, цифры и знаки препинания. В том случае, если подпись для сообщений Прямого канала состоит исключительно из цифр, оператор может заменить вашу цифровую подпись на свою текстовую, а именно на «INFORM». Если подпись наряду с цифрами содержит в себе хотя бы одну букву или знак препинания, то замена произведена не будет.

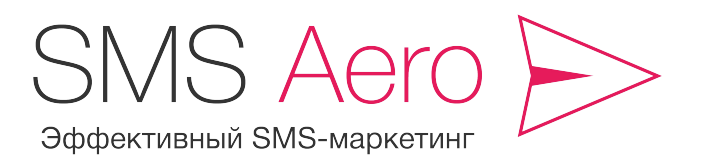

8 800 555 7 550

support@smsaero.ru

# 4. Как создать рассылку?

Для того чтобы создать рассылку, нужно нажать на вкладку «Рассылки» и выбрать из предложенных вариантов:

Создание рассылки

| Получатели <ul> <li>Группы</li> <li>Отдельные контакты</li> <li>Произвольные номера</li> </ul> |                    |                           |                               |
|------------------------------------------------------------------------------------------------|--------------------|---------------------------|-------------------------------|
| Выберите группы                                                                                |                    | Контактов: <mark>О</mark> | Отправить                     |
|                                                                                                |                    | ~ -                       | Немедленно                    |
|                                                                                                |                    |                           | Плавная отправка              |
| Текст рассылки                                                                                 | Символов: <b>О</b> | Сообщений: <b>О</b>       | Что такое плавная отправка? ( |
|                                                                                                |                    |                           |                               |
| Подставьте данные из контакта                                                                  |                    |                           |                               |
| Фамилия Имя Отчество Параметр                                                                  |                    |                           |                               |
| Подпись отправителя                                                                            |                    |                           |                               |
| INFORM                                                                                         |                    | ~ -                       |                               |
| Вы можете запросить другие подписи в раз                                                       | лепе Поллиси и     |                           |                               |

**1. Группе клиентов или конкретным людям.** В зависимости от этого параметра рассылка уйдет целому списку, отдельным контактам из вашего списка личных контактов или на произвольные номера, которые вы можете указать в поле.

**2. Отправить немедленно или в запланированное время.** В зависимости от этого параметра вы отправляете рассылку сейчас или выбираете время отправки. Особенно это актуально, если вы делаете рассылку для региона, находящегося в другом часовом поясе. Никто не любит получать SMS в час ночи или в пять утра.

**3. Отправить SMS всем клиентам сразу или постепенно** в течение определенного периода времени. Для того чтобы воспользоваться этой опцией, активируйте функцию

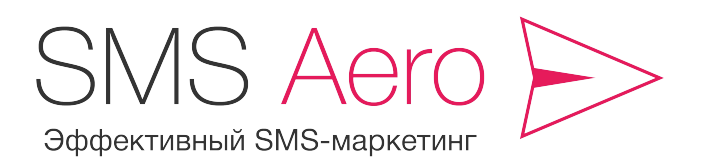

8 800 555 7 550

support@smsaero.ru

«Плавная отправка» и выберите дату и время (Внимание! Указывайте московское время), до которого нужно разослать сообщения. Система будет рассылать SMS равномерными порциями. Это позволит Вам принимать ответные звонки постепенно, разгрузить телефонную линию и тем самым уделить внимание большему количеству клиентов.

### Практический совет!

Планируйте плавную рассылку в течение дня: с 11:00 до 20:00. Вряд ли ваши клиенты будут рады, получив от вас сообщение в час ночи! В сервисе SMS Aero используется московское время (GMT +3).

### Создание рассылки

| Получатели            |             |                           | Отправить                    |                    |
|-----------------------|-------------|---------------------------|------------------------------|--------------------|
| Группы                |             |                           | Немедленно                   |                    |
| Отдельные контакты    |             |                           | 🔘 В запланированное вре      | RMS                |
| 🔘 Произвольные номера |             |                           |                              | -                  |
|                       |             |                           | 🗹 Плавная отправка 🛛 🧲       |                    |
| Выберите группы       |             | Контактов: 0              | Что такое плавная отправка?  |                    |
|                       |             | ~                         | Дата и время завершения отп  | равки              |
| Текст рассылки        | Символов: 0 | Сообщений: <mark>О</mark> | 107.02.2014                  | <sup>™</sup> 12:51 |
|                       |             |                           | Внимание! Указывается москов | ское время.        |

**4. Напишите сообщение.** Помните, что 1 SMS – это 70 знаков на кириллице или 160 символов на латинице. Более длинные тексты компонуются в 2 SMS (134 и 312 символов соответственно) или 3 SMS (201 и 468 символов соответственно). И цена за отправку длинного сообщения возрастает.

**5.** Для того чтобы вежливо обращаться к вашим клиентам, выберите функцию «Подставьте данные из контакта». Это очень важно! Обращаться к клиенту нужно по «комфортному» имени. Если ваш клиент указал в анкете имя и фамилию – по имени, если имя, отчество и фамилию – по имени и отчеству.

**6. Выберите любую подпись в поле «Подпись отправителя».** Абоненты вместо телефонного номера увидят ту подпись, которую вы выбрали.

### 7. Все! Теперь можно рассылать!

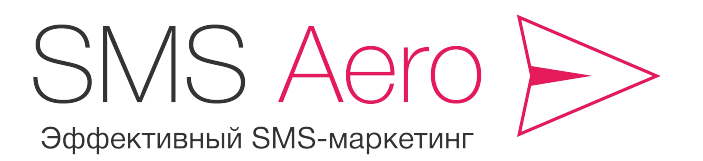

8 800 555 7 550

support@smsaero.ru

# 5. Как настроить автоматические поздравления клиентов с днем рождения?

Сервис SMS Aero позволяет настроить автоматические поздравления ваших клиентов с днем рождения. Эта опция совершенно бесплатна и быстро настраивается.

| Общие                                                                                                    | Прямой канал Новое!                                                                               | Подписи отправителя | Автоматическая рассылка | Черный список |
|----------------------------------------------------------------------------------------------------|---------------------------------------------------------------------------------------------------|---------------------|-------------------------|---------------|
| Автоматическая расси<br>Контакты, у которых установлен<br>автоматически поздравлены с д                                                                                           | ылка<br>а дата рождения, будут<br>нем рождения.                                                   |                     | •                       |               |
| 👿 Включить                                                                                                    |                                                                                                   |                     |                         |               |
| Время отправки<br>ОТ 15:00<br>Рассылка будет осуществляться ежи<br>указанное вами время. Внимание, ук                                                                             | едневно и автоматически в<br>азывается московское время.                                          |                     |                         |               |
| Текст рассылки<br>Дорогой {Имя}{Отчество}!<br>Поздравляем вас с Днём рож,<br>Примите в подарок скидку 159<br>часы.<br>Для получения скидки предъя<br>Искренне ваш, магазин "Куран | Символов: 192/70 Сообщений: 3<br>дения!<br>% на любые наручные<br>ивите продавцу это SMS.<br>нты" |                     |                         |               |
| Подставьте данные из контакта<br>Фамилия Имя Отчество Паран<br>Подпись отправителя                                                                                                | метр                                                                                              |                     |                         |               |

**1. Для того чтобы настроить поздравления с днем рождения, необходимо добавить в систему дату и год рождения ваших клиентов.** Проще всего это сделать, когда вы загружаете клиентскую базу телефонов. Просто выделите поле «День рождения» и добавьте в него дату. Если дату вы узнали позже, чем загрузили базу данных, – ничего страшного! Добавьте эти данные вручную.

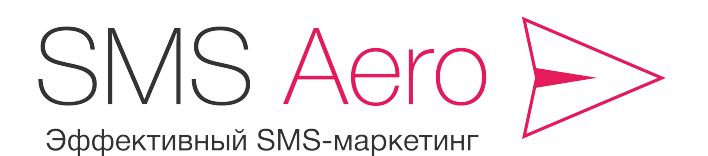

8 800 555 7 550

support@smsaero.ru

**2. Перейдите на вкладку «Автоматическая рассылка»**, поставьте галочку, установите время получения рассылки.

Психологи утверждают, что утро – очень правильное время для поздравления! Не забудьте при установлении времени учитывать часовые пояса, если, к примеру, ваши клиенты живут во Владивостоке, а вы – в Москве.

**3. Напишите поздравление.** Предложите в нем подарок, скидку или бонус. Не скупитесь на символы. 3-4 SMS – довольно комфортный размер для того, чтобы и поздравить от души, и сделать выгодное предложение. Есть шанс, что обрадованный клиент расскажет о подарке от вашего магазина своим родственникам и друзьям. Так что затраты окупятся!

**4. Все!** Теперь все клиенты, у которых указан день рождения, будут получать от вас поздравления.

### 6. Как пользоваться «черным списком»?

«Черным» называется список клиентов, которые по какой-нибудь причине возражают против ваших рассылок.

| 🔀 Рассылки                                                                                                    | 🔳 Контакты      | 🌞 Виджеты                                | 📑 Счета        | 📢 Статистика  | 🔀 Настройки |  |  |  |  |  |
|----------------------------------------------------------------------------------------------------|-----------------|------------------------------------------|----------------|---------------|-------------|--|--|--|--|--|
|                                                                                                    |                 |                                          |                |               | •           |  |  |  |  |  |
| Общие                                                                                                    | Подписи отправ  | вителя Автоматич                         | еская рассылка | Черный список |             |  |  |  |  |  |
| Черный список<br>Вы можете добавить номера в черный список. Теперь отправка на эти номера никогда не будет<br>осуществляться, даже если эти контакты будут в ваших группах. |                 |                                          |                |               |             |  |  |  |  |  |
| 89876543210                                                                                                    | Поиск           | 2000 ( ) ) ( ) ( ) ( ) ( ) ( ) ( ) ( ) ( |                |               |             |  |  |  |  |  |
| Добавить новый номер                                                                                                    | в черный список |                                          |                |               |             |  |  |  |  |  |
| Номер                                                                                                    |                 |                                          |                |               |             |  |  |  |  |  |
|                                                                                                    |                 |                                          |                |               |             |  |  |  |  |  |

Причин может быть несколько:

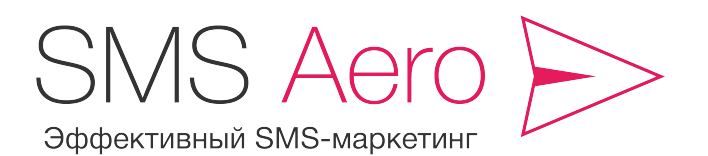

8 800 555 7 550

support@smsaero.ru

- клиенты могут забыть, что дали согласие на рассылку. Тогда они звонят и ругаются на спам;
- у клиентов могут смениться жизненные обстоятельства и ваши предложения им окажутся неинтересными. Тогда они звонят и просят убрать номер из базы;
- наконец, человек может надолго уехать в командировку, сменить номер телефона, потерять SIM-карту и просто не получать вашу рассылку. А вы за нее заплатите!

### Что делать?

- 1. Зайдите во вкладку «Настройки» и выберите «Черный список».
- 2. Найдите номер в вашей базе или введите его вручную.
- 3. Нажмите на кнопку «Добавить в черный список».
- 4. Готово!

Если нужно будет внести телефон обратно в базу, просто нажмите на крестик справа от номера телефона.

## 7. Как выгрузить базу клиентов из сервиса?

Для того чтобы выгрузить базу номеров клиентов из сервиса, нажмите на кнопку «Экспорт». Файл автоматически выгрузится и вы сможете открыть его стандартной программой «Microsoft Excel».

|     | 📱 Контакты         | 🔅 Виджеты       | 📑 Счета                    | 📫 Статистика      | 🎇 Настройки   | 📰 Пополни |            | баланс    |
|-----|--------------------|-----------------|----------------------------|-------------------|---------------|-----------|------------|-----------|
|     | • Лобавить контакт | 2 Поиск 🗸 Доба  | анть в гоулоу 🥒 Релант     | ировать 🕱 Удавить |               |           | • Импорт   |           |
|     | • досавны контакт  | - Honek + House | энгээтрунну этодахн        | npobarb 🗰 y gammb | • Jamin Bee   |           | a viintopi | a okchopi |
| -B0 | Номер Фамилия      |                 | Номер Фамилия Имя Отчество |                   | День рождения | Пол       | Параметр   |           |

Если в настройках вашего браузера установлена опция открытия загружаемых документов, файл откроется автоматически. Если нет, то ваш файл вы увидите во вкладке «Загрузки» вашего браузера или в папке «Загрузки» («Downloads») на вашем компьютере.

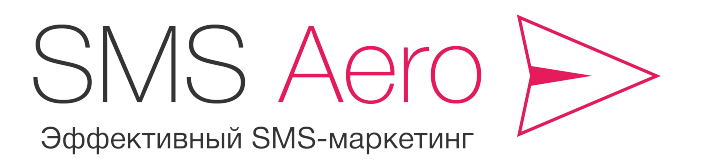

8 800 555 7 550

support@smsaero.ru

# 8. Как посмотреть статистику рассылки?

Отправив вашу рассылку, вы тут же можете посмотреть, дошли ли ваши сообщения. Для этого нажмите на вкладку «Статистика».

| 🔀 Рассылки         | 📕 Контакты | 🔅 Виджеты | 📔 Счета       | 🚮 Статистика        | 💥 Наст        | гройки |     | 1ополнить бал | панс  |
|--------------------|------------|-----------|---------------|---------------------|---------------|--------|-----|---------------|-------|
|                    |            |           |               | •                   |               |        |     |               |       |
| Таблица 🗸          |            | Общая     | статистика Де | етальная статистика |               | - 1    |     | Экспорт в XLS |       |
|                    |            |           |               |                     |               |        | _   | _             | _     |
| Месяц              |            | Доставл   | ено Пе        | редано              | Не доставлено |        | Оші | ибок          | Всего |
| Сентябрь 2013 года |            | 3 (       | 60% <b>0</b>  | 0%                  | <b>2</b> 40%  |        | 0   | 0%            | 5     |
|                    | Bcero      | 3         | 60% 0         | 0%                  | 2 40%         |        | 0   | 0%            | 5     |

По умолчанию вам выводится общая статистика ваших рассылок за месяц. Вы можете посмотреть её в форме таблицы, гистограммы и графика, а также можете скачать её в Excel файле.

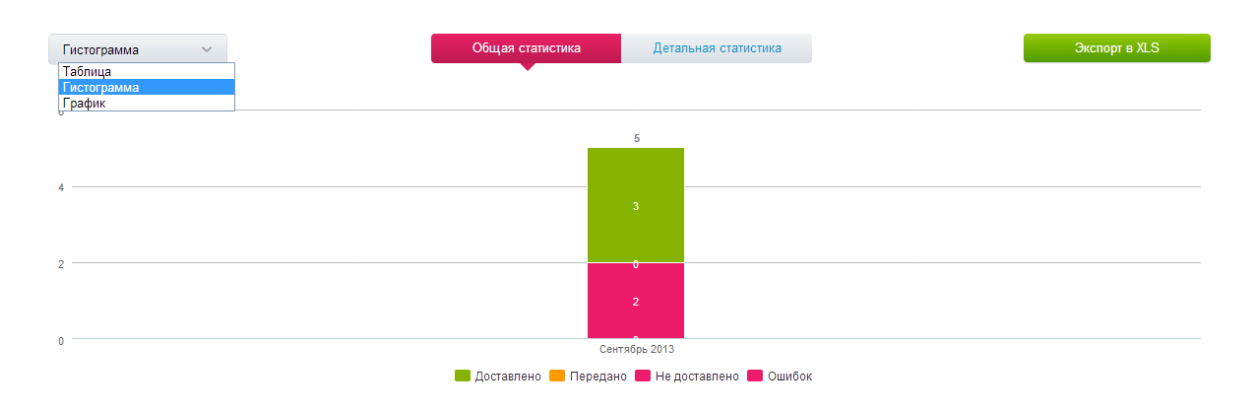

Если вам важны детали, откройте вкладку «Детальная статистика». Она позволяет посмотреть, насколько была успешной конкретная SMS-рассылка. Если же вы хотите увидеть, на какие номера сообщения не доставлены, – это легко сделать, нажав на кнопку в крайнем правом столбце.

| $\frown$    |                     | ٨           | Центр Подд     | цержки Клие                 | нтов       |               |    |                       |
|-------------|---------------------|-------------|----------------|-----------------------------|------------|---------------|----|-----------------------|
| S           | MS                  | Ael         | 8 800          | 550                         |            |               |    |                       |
| Эфс         | фективный S         | SMS-марке   | этинг          | sup                         | port@smsae | ro.ru         |    |                       |
|             |                     |             |                |                             |            |               |    |                       |
| Pacc        | сылки 🗸             |             | Общая стат     | истика Детальная статистика |            | Экспорт в XLS | \$ |                       |
| Дата ра     | ассылки             |             | Текст рассылки |                             |            |               |    |                       |
| <b>1</b> 24 | 4.09.2013 — 🛅 01.1  | 0.2013      |                |                             |            |               |    |                       |
| N≘          | Дата                | Отправитель | Группы         | Текст рассылки              | Кол-во     | Статус        |    |                       |
| 3           | 30 Сентябрь в 09:59 | REKLAMA     | test3          | Privet!                     | 1          | Выполнена     | -  |                       |
| 2           | 27 Сентябрь в 09:27 | REKLAMA     | AP             | Test sms                    | 2          | Выполнена     |    | -                     |
| 1           | 27 Сентябрь в 09:27 | REKLAMA     | AP             | 123123123123                | 1          | Выполнена     |    | Посмотреть статистику |

Номер, на который не доставлена SMS, либо записан с ошибкой, либо абонент его не использует, либо абонент находится вне зоны действия сети. Например, уехал в командировку или отдыхать за границу. Поэтому запомните этот номер, проверьте его корректность, и, если он не работает, вычеркните его из вашей базы.

# 9. Как пополнить баланс в «Кабинете SMS-рассылок»?

Для того чтобы пополнить баланс в личном кабинете, перейдите на вкладку «Счета». Здесь вы видите, сколько SMS у вас осталось и когда вы пополняли баланс в последний раз.

| 🔛 Рассы                                          | ілки 📔 Контакты                                   | 🌞 Виджеты    | 📑 Счета | 📫 Статистика 🔀 Настройки 📰 Пополнить баланс                                                                          |  |
|--------------------------------------------------|---------------------------------------------------|--------------|---------|----------------------------------------------------------------------------------------------------|--|
| 106 SMS на<br>то состоянию на 1 о<br>Пополнить 6 | а вашем балансе<br>истября 2013 в 14:26<br>залажс |              |         |                                                                                                    |  |
| ∨ Платеж                                         | ∨ Дата                                            | Количество ∨ | Сумма 🗸 | ✓ Комментарий                                                                                                    |  |
| 52700177                                         | 11 сентября 2013 в 06:36                          | 10           | 1.90 ₽  | Пополнение баланса пользователя notify@tolstovgroup.ru на 10 SMS-сообщений на сумму<br>1.90 рублей на сайте SMS Aero |  |
| 04701019                                         | 30 июня 2013 в 21:16                              | 1            | 0.19 ₽  | Пополнение баланса пользователя notify@tolstovgroup.ru на 1 SMS-сообщений на сумму<br>0.19 рублей на сайте SMS Aero  |  |
| 8944465                                          | 30 июня 2013 в 15:42                              | 100          | 0.00 ₽  | Поздравляем с регистрацией! Вам начислено 100 стартовых SMS-сообщений!                                               |  |
|                                                  | Bcero:                                            | 111          | 2.09 ₽  |                                                                                                    |  |

Нажмите на ссылку «Пополнить баланс», и система предложит вам выбрать определенное количество SMS или пакет услуг. Выберите нужную вам опцию и нажмите на кнопку «Купить».

| SMS                                                                          | S Aero                                                                                                 |                                                          |  |
|------------------------------------------------------------------------------|----------------------------------------------------------------------------------------------------|----------------------------------------------------------|--|
| Эффективны                                                                   | ый SMS-маркети                                                                                         | IHF F                                                    |  |
| Количество SMS-сообщений                                                     | Цена за 1 SMS Итого к опл                                                                              | ате                                                      |  |
| 100                                                                          | × 0,69 ₽ =69,00                                                                                        | ₽                                                        |  |
|                                                                              | Купить                                                                                                 |                                                          |  |
| Или выберите готон<br>Приобретая готовые SMS-па<br>временных ограничений. Ку | вый SMS-пакет со скидкой<br>кеты, вы экономите существенные ср<br>иите пакет сейчас, а траффик расходу | :<br>едства. Пакеты не имеют<br>йте так, как вам удобно! |  |
|                                                                              |                                                                                                    |                                                          |  |
|                                                                              |                                                                                                    |                                                          |  |
| Нано                                                                         | Аэро                                                                                                   | Бизнес                                                   |  |
| Пакет на 500<br>SMS-сообщений                                                | Пакет на 3 000<br>SMS-сообщений                                                                        | Пакет на 10 000<br>SMS-сообщений                         |  |
| 329 ₽<br>Экономия 16 ₽                                                       | 1 890 ₽<br>Экономия 120 ₽                                                                              | 5 990 ₽<br>Экономия 510 ₽                                |  |
| Купить SMS-пакет                                                             | Купить SMS-пакет                                                                                       | Купить SMS-пакет                                         |  |

После этого система автоматически перенаправит вас на сайт системы «ROBOKASSA», где вы и будете проводить платеж удобным для вас способом: банковской картой, через Интернет-банк, через платежный терминал и т.д.

|                      |                          |                     | 365            |  |
|----------------------|--------------------------|---------------------|----------------|--|
| Выбор способа оплаты | о Оплата счета           |                     | Подтверждение  |  |
| В терминале          | Электронным кошельком    | Банковской картой   | Другие способы |  |
| Банк Петрокоммерц    | WebMoney<br>WMR          |                     | Мобильное      |  |
|                      | WebMonev                 |                     |                |  |
|                      | WMZ                      | Через интернет-банк |                |  |
|                      | ДЕНЬГИ<br>@mail.ru       | А Альфа-Клик        |                |  |
|                      | WebMoney<br>WMU          | 11 TATOOHABAHK      |                |  |
|                      | Другие е-кошельки        | Другие банки        |                |  |
|                      | <b>Q</b> Название операл | пора или банка      |                |  |
|                      |                          |                     |                |  |

Центр Поддержки Клиентов

8 800 555 7 550

support@smsaero.ru

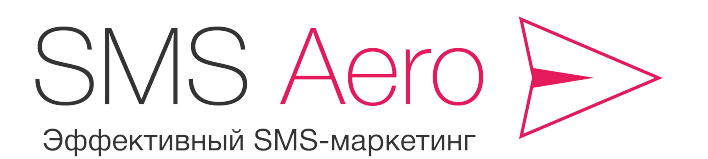

8 800 555 7 550

support@smsaero.ru

«ROBOKASSA» разработана банковскими специалистами. Деньги передаются по защищенным каналам за считанные секунды. Так что после проведения платежа вы сразу же сможете провести рассылку.

# 10. Как заключить договор на услуги SMS Aero?

Если ваша фирма нуждается в заключении договора, например, для получения закрывающих документов для бухгалтерии, мы сможем сделать это за один день:

**1. Скачайте и ознакомьтесь** с нашим <u>типовым договором</u>. Если у вас возникли вопросы, задайте их вашему персональному менеджеру по телефону: 8 800 555 7 550, в онлайн-чате в правом нижнем углу сайта или по E-mail <u>support@smsaero.ru</u>. Обращайтесь к сотрудникам отдела продаж, они всегда готовы вас проконсультировать.

**2. Если договор вас полностью устраивает – заполните реквизиты** и отправьте его на E-mail <u>support@smsaero.ru</u>. В теме письма не забудьте указать название вашей фирмы.

**3.** Подписывайте договор в двух экземплярах и высылайте его нам почтой по адресу: 644024, г. Омск, ул. Маршала Жукова, 21 (7 этаж). Как только мы получим договор, мы подпишем его со своей стороны и отправим вам ваш экземпляр. Работать начинаем немедленно!

### 4. Счета и акты мы посылаем вам на электронную почту по вашей заявке.

**Важно!** Отдел продаж работает с 6:00 до 15:00 по московскому времени. Если вы не застали нас в рабочее время – используйте E-mail. На следующий день мы свяжемся с вами и проясним все вопросы!

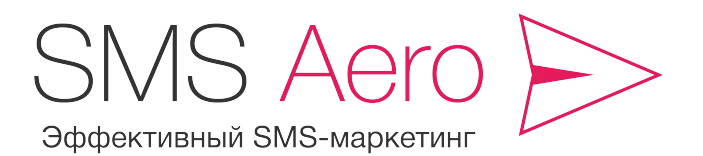

8 800 555 7 550

support@smsaero.ru

# 11. Как собирать номера клиентов на вашем сайте?

Для того чтобы повысить эффективность рассылок, SMS Aero рекомендует отправлять сообщения только тем клиентам, которые давали согласие на получение информации.

Самый простой способ собрать номера заинтересованных клиентов – это установить виджет SMS Aero на ваш сайт. Это простая форма, которая легко интегрируется и начинает собирать номера уже с первой минуты.

### Что такое виджет?

Виджетами вы пользуетесь, даже если сами того не знаете: на рабочем столе вашего компьютера, в вашем телефоне. Они сообщают вам погоду, информируют о пробках, подсказывают, который час и т.д.

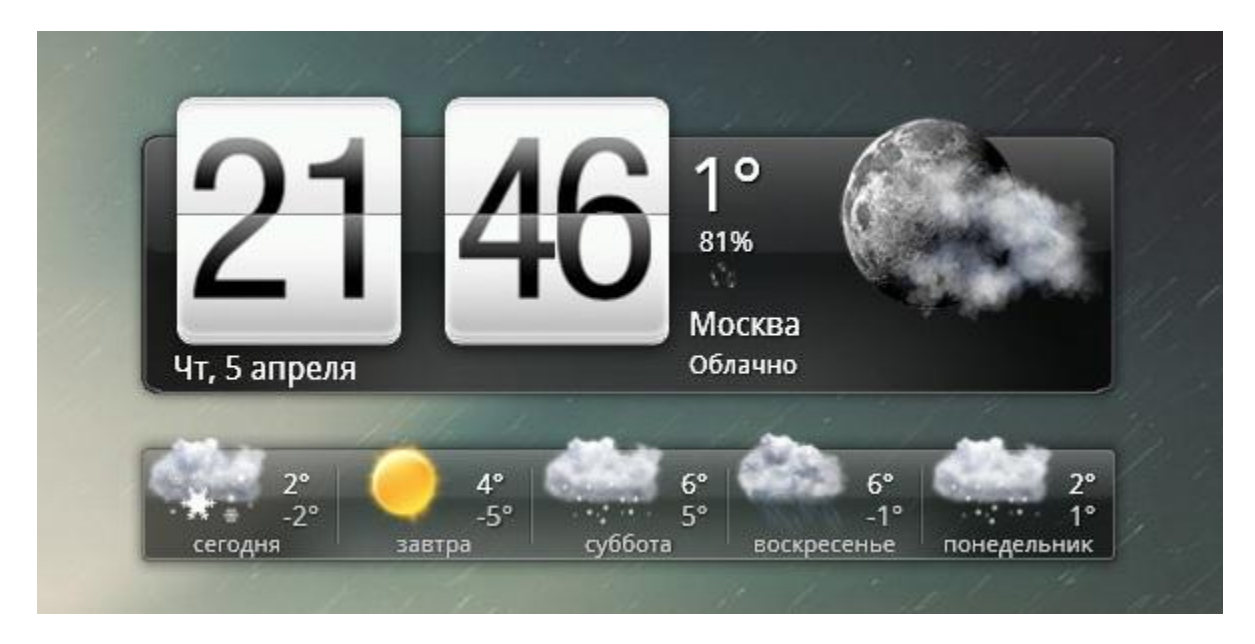

Виджет SMS Aero – это простая форма сбора контактов. Вы можете установить её на ваш сайт и получать с её помощью номера телефонов посетителей.

Сколько стоит установка виджета на мой сайт? Подключение виджета для сбора контактов абсолютно бесплатно для вас.

**Кто платит за рассылку SMS-подтверждений?** При регистрации клиент получает SMS с коротким кодом для подтверждения номера. Это позволит исключить ошибки и подписку

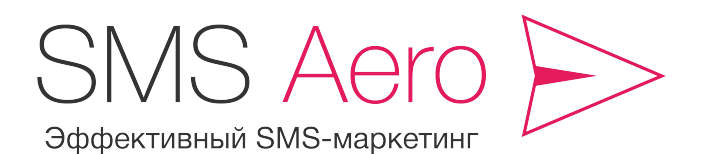

8 800 555 7 550

support@smsaero.ru

на чужой номер. При отправке каждого такого SMS-подтверждения с вашего счета будет списываться 1 SMS.

Какая стоимость рассылок контактам из виджета? С 24 июня 2014 г. сервис SMS Aero перешел на более эффективный Прямой канал рассылок. В связи с этим рассылки контактам из виджета будут осуществляться по стоимости Прямого канала.

#### Как установить виджет?

Для того чтобы установить виджет, потребуются минимальные знания Web-дизайна и сайтостроения.

**1. Нажмите на кнопку «Виджеты»** в Личном кабинете и затем на кнопку «Добавить виджет».

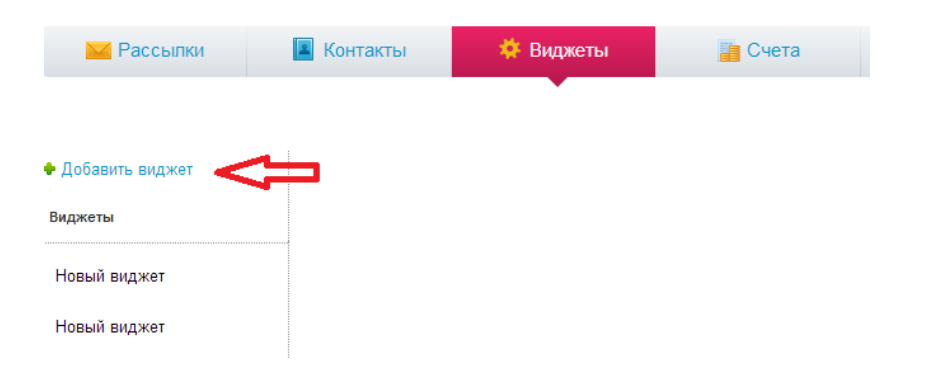

2. Нажмите на ссылку «Новый виджет», и вы перейдете в панель редактирования:

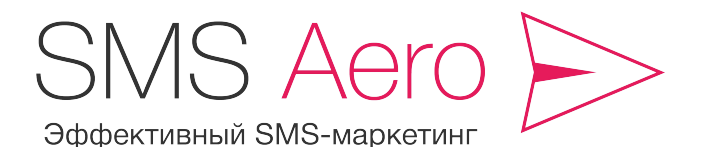

8 800 555 7 550

support@smsaero.ru

| Добавить виджет | Настройки виджет                                                                                                    | ra                                                                             |                 | Как будет выглядеть виджет?                                   |
|-----------------|----------------------------------------------------------------------------------------------------|--------------------------------------------------------------------------------|-----------------|---------------------------------------------------------------|
| Іиджеты         | Ширина                                                                                                    | Заголовок виджета                                                              |                 |                                                               |
| Новый виджет    | 280                                                                                                    | SMS-рассылка                                                                   | SMS-рассылка    |                                                               |
| Новый виджет    | Текст виджета                                                                                                    | Подпишись на нашу рассылку SMS.<br>Держи руку на пульсе событий!<br>           |                 |                                                               |
|                 | подпишнов на нашу рас                                                                                                    | +7 9х0 хоосоох<br>Фамилия                                                      |                 |                                                               |
|                 | Сайт размещения                                                                                                    | Имя                                                                            |                 |                                                               |
|                 | yourdomain.ru                                                                                                    |                                                                                |                 | Отчество                                                      |
|                 | Поля                                                                                                    | Цвет виджета<br># #c48b9d                                                      | Кнопки<br>Текст | Не выбрано 🗸 ДД.ММ.ГГГГ                                       |
|                 | <ul> <li>Имя</li> <li>Отчество</li> </ul>                                                                                                    | Цвет обводки<br># #ed2266                                                      | О Текст         | Подписаться                                                   |
|                 | <ul> <li>Пол</li> <li>День рождения</li> </ul>                                                                                                    | Цвет текста<br># #//////                                                       | ОТекст          | Сервис предоставлен <u>SMS Aero</u><br>Отлисаться от рассызая |
|                 | Код для вставки                                                                                                    |                                                                                | Olekct          |                                                               |
|                 | Bcтавъте данный код на сай<br><diri (d="smsaero_widget" <br=""><script<br>src=http://smsaero.ru/se<br/>type=text/javascript&gt;<script><br>SMSAERO_WIDGET.init<br></script></script<br></diri> | r<br>>>/dn><br>nice/widget/js/bnnvMN0Uqvt5sgfleEr<br>rjn><br>"smsæro_widget"); | ucMxdnhNJzx8ua' |                                                               |

В правой колонке вы видите, как будет выглядеть виджет на вашем сайте. Любые изменения моментально отражаются в этом поле.

**3.** Выберите текст для виджета. Для того чтобы убедить клиента оставить вам свои контакты, напишите короткий выразительный текст, в котором будет указана цель сбора контактов или выгода клиента. Например: «Для получения информации о самых выгодных предложениях и акциях оставьте ваши контактные данные».

**4. Выберите количество полей.** Минимум, который вам необходим: имя, фамилия и номер телефона. Остальное – по желанию.

Напоминаем, что чем меньше полей будет в вашем виджете, тем охотнее клиенты будут оставлять вам свои данные.

**5. Выберите оформление виджета:** цвет текста, фона и кнопки. В этом вам помогут знания основ Web-дизайна. Если таковых нет, попросите помочь вашего контентменеджера или компанию, которая обслуживает ваш сайт. Особое внимание обратите на цвет кнопки: она должна быть контрастна основной цветовой гамме, чтобы её было легко найти. Наконец, третий вариант – экспериментируйте. Потратьте полчаса вашего времени – и вы со всем разберетесь!

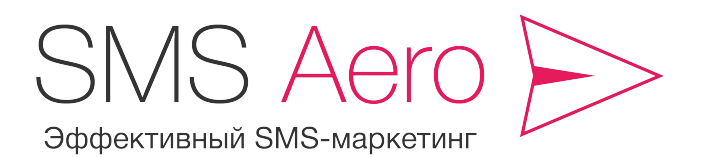

8 800 555 7 550

support@smsaero.ru

**6.** Скопируйте код для вставки на ваш сайт. Если вы не знаете, куда и как вставить код, попросите об этом вашего контент-менеджера, технического специалиста или компанию, которая обслуживает ваш сайт. Готово!

Самые полезные советы – в вашей социальной сети.

Будьте на связи!

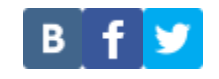

# Успешных рассылок с SMS Aero!